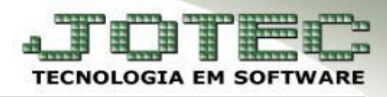

## **INCLUSÃO DE DUPLICATAS**

\* Objetivo: Incluir várias duplicatas ao mesmo tempo para que possam ser geradas as previsões dos pagamentos futuros evitando assim a inclusão manual de cada uma.

## Acesse: Contas a Pagar > Atualização > Gera Duplicatas: $\triangleright$

|                |                                                                                                    |                                                                                                    |          |                                                  | 18/08/2014 11:00:29                                                                                                    | (unite        |
|----------------|----------------------------------------------------------------------------------------------------|----------------------------------------------------------------------------------------------------|----------|--------------------------------------------------|----------------------------------------------------------------------------------------------------|---------------|
| You Tube       |                                                                                                    |                                                                                                    |          | _                                                | Menu Ger                                                                                                    | al            |
|                | Contas a Receber<br>Bancos<br>Compras<br>Eaturamento                                                                                                    | Contas a Pagar<br>Centro de Custo<br>Centro de Custo<br>E. L. P. R.<br>E. L. P. R.<br>Telemarketing | Flu      | Lixo de Caixa<br>Estoque<br>S. A. C.<br>E. D. I. | Clientes<br>Clientes<br>Representantes<br>Gerenciamento                                                                                                    |               |
|                | C                                                                                                    |                                                                                                    |          |                                                  | JOTE                                                                                                    | unio<br>Cunio |
| <u>A</u> rquiv | o <u>At</u> ualização                                                                                                    | <u>C</u> onsulta <u>R</u>                                                                           | elatório | <u>G</u> erador                                  | Contas a Paga                                                                                                    | ar            |
|                | Atualização de o<br><u>C</u> era duplicatas<br><u>E</u> xclusão duplica<br>E <u>x</u> clusão de form<br><u>Z</u> erar centro de o<br>Ex <u>c</u> lusão movto<br>Geração arq.pag<br>Condensa dup <u>l</u> io | duplicata<br>atas p/período<br>iecedores<br>custos<br>auditoria<br>to bancário<br>catas             |          |                                                  | S-Fornecedor P-Pend.diaria<br>D-Duplicata N-Pend.periodo<br>U-Dup.p/valor X-Extrato fornecedor<br>L-Atualiza dupl. M-Maiores fornec.<br>B-Pagto bancário F-Sair |               |

Selecione a opção: *Inclui Duplicatas* 

| di 🕐 🗐                |                                       |                                         |                                           |  |  |  |  |
|-----------------------|---------------------------------------|-----------------------------------------|-------------------------------------------|--|--|--|--|
| Gera duplicata        | Fornecedor<br>Inicial<br>Final 999999 | Duplicata<br>Inicial<br>Final 222222222 | Local de cobrança<br>Inicial<br>Final 222 |  |  |  |  |
| Emis<br>Inici<br>Fina | ssão<br>al<br>al                      | C.custo                                 |                                           |  |  |  |  |

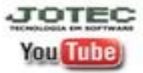

www.jotec.com.br www.youtube.com/jotecsistemaweb Av. Paulista, 2444 - 2º andar - São Paulo/SP

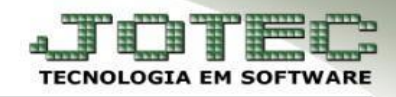

Será aberta a tela abaixo. Nela informe o (1) Fornecedor, o (2) Código a ser a atribuído as duplicatas geradas, o (3) Valor da duplicata (parcela), o (4) Vencimento, o (5) Local de cobrança e o (6) Número de parcelas. (Para que todas as parcelas tenham vencimento no mesmo dia deixe marcada a opção Dia fixo, caso contrário use a opção calcula dias e informe a quantidade de dias para o vencimento das parcelas). Se necessário informe também os campos (7) Conta de rateio, obs e especificação. Clique em OK para efetuar a rotina.

## ✓ <u>Flags:</u>

- Considera Sábado, Domingo e Feriado: Não considera vencimentos ocorridos em sábado e domingo (passa para segunda feira). Selecionada serão considerados feriados cadastrados, colocando a data de pagamento para o próximo dia útil.
- ✓ Considera data da emissão o primeiro dia do mês de vencimento: Selecionada esta flag será considerado como data de emissão o primeiro dia do mês de vencimento.

|   | Gera duplicata<br>Inclui dupl                                                                                                    | ECEDOR 03                                           |
|---|----------------------------------------------------------------------------------------------------|-----------------------------------------------------|
| 5 | Emissão 18/08/2014 4 Vencimento 20/09/2014<br>Local de cobrança 341 BANCO ITAU<br>Considera Sábado, Domingo e Feriado<br>Considera data da emissão o primeiro dia do mês de vencimente | Número de parcelas 04<br>O Dia fixo<br>Calcula dias |
|   | Conta de rateio AGUA Observação O<br>Especificação Campo livre                                                                                                    | 2bs 7                                               |

Será gerada a mensagem conforme abaixo informando as duplicatas geradas, clique em OK.

| Emissão Vencimento Local de cobrança | Número de parcelas            |
|--------------------------------------|-------------------------------|
| Considera Sábado, Domindo e Feriado  | Dia fixo                      |
| Conta de rateio                      | a(s) AGUA-01/04 a AGUA-04/04. |
| Especificação                        | ок                            |

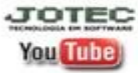

www.jotec.com.br Telefones Suporte: (11) 2123.6060 / 6047 www.youtube.com/jotecsistemaweb Av. Paulista, 2444 - 2° andar - São Paulo/SP